EB-L690E/EB-L690SE/EB-L690SU/EB-L690U/EB-L695SE/ EB-L695SU/EB-L790SE/EB-L790U/EB-L795SE/EB-L890E/ EB-L890U/EB-L895E

# Quick Reference

This *Quick Reference* card gives brief instructions on connecting your projector and using common features. For details, see the online *User's Guide*.

**IMPORTANT:** Before using this product, make sure you read these instructions and the safety instructions in the online *User's Guide*.

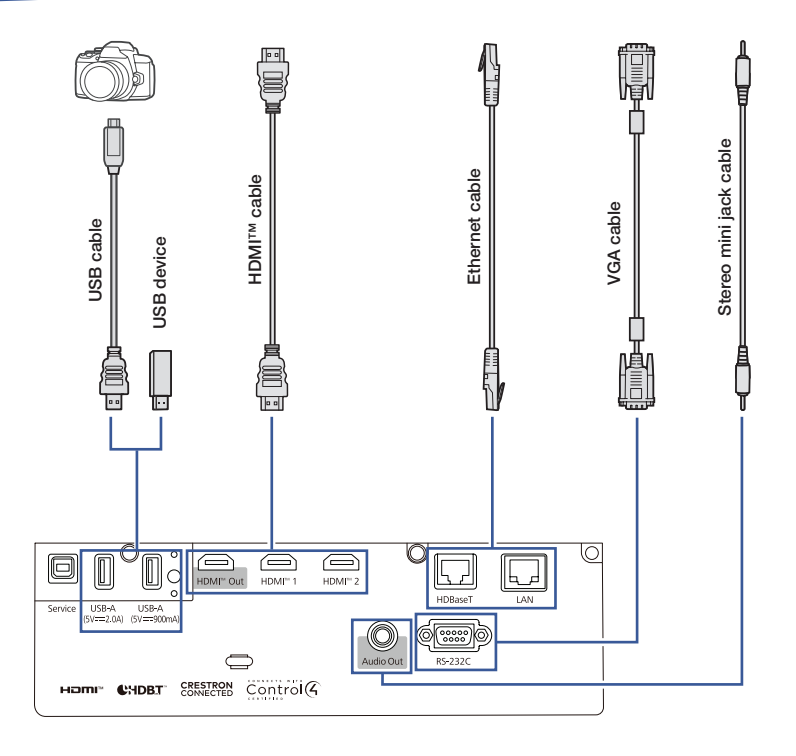

#### Note:

- Product availability varies by country and region.
- The illustrations show the EB-L890E model, but the instructions are the same for other models unless otherwise noted.

## Turning the Projector On

- 1. Turn on your computer or image source.
- Press the U power button on the projector or remote control. After the status light stays blue, the projector is ready.

Note: If the Direct Power On function is enabled, you can turn the projector on without pressing the () power button; just plug it in or flip the switch controlling the outlet to which the projector is connected. If the Auto Power On function is enabled, you can turn the projector on by connecting an HDMI cable. For more information, see the online User's Guide.

 If your image does not appear, see "Switching Between Image Sources" or "Troubleshooting."

# Changing the Language of the Projector Menus

The default language of the projector's menu system is English, but you can change it as necessary.

- 1. Press the **Menu** button to access the projector's menu system.
- 2. Select Management > Language.
- 3. Select your language.
- 4. When you're done, press the **Menu** button to exit.

# Switching Between Image Sources

Press the **Source Search** button or one of the source buttons on the remote control.

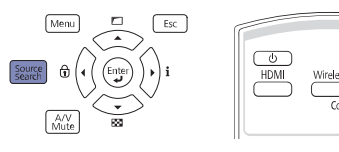

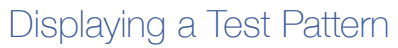

1. Press the down arrow/ button on the projector.

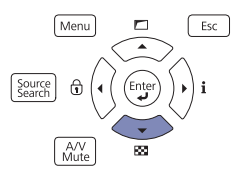

- 2. Press the **Enter** button to change the test pattern.
- 3. When you're done, press the **Esc** button to clear the test pattern.

**Note:** See the online *User's Guide* for instructions on displaying a test pattern using the remote control.

# Changing Screen Type

Set the Screen Type setting to the screen's aspect ratio.

- 1. Press the Menu button.
- 2. Select Installation > Screen Type.
- 3. Select the screen's aspect ratio.

**Note:** The displayed image should match the screen's size and aspect ratio.

4. When you're done, press the **Menu** button to exit.

**Note:** After changing the screen type, you may need to change the aspect ratio of the projected image depending on the input signal. Press the **Menu** button on the remote control and select **Image** > **Aspect** to change the aspect ratio, if necessary.

## Adjusting Image Position Using Lens Shift

 Turn the vertical and horizontal lens shift dials on the projector to adjust the position of the projected image.

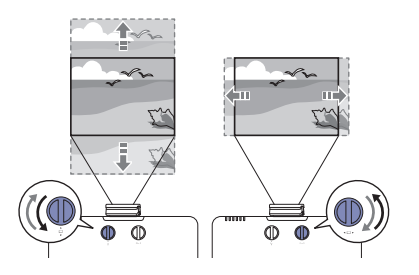

2. If the projector is on a table, you can level the image by turning any of the projector's adjustable feet.

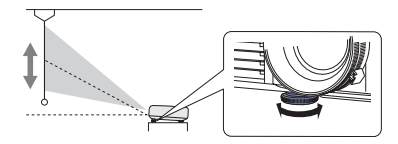

**Note:** See the online *User's Guide* for instructions on adjusting the image position using the projector menus.

## Making Other Image Adjustments

For help on using the projector's features to adjust the image shape or quality, see the online *User's Guide*.

# Zooming and Focusing

Turn the zoom ring to reduce/enlarge the image.

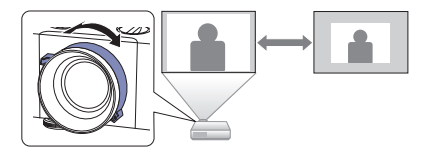

### EB-L690E/EB-L690U/EB-L790U/ EB-L890E/EB-L890U/EB-L895E:

Turn the focus ring to sharpen the image.

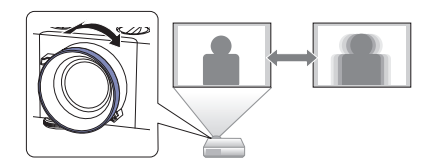

### EB-L690SE/EB-L690SU/EB-L695SE/ EB-L695SU/EB-L790SE/EB-L795SE:

• Turn the focus ring (center) to sharpen the center of the image.

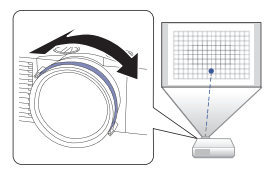

• Turn the focus ring (corner) to sharpen the corners of the image.

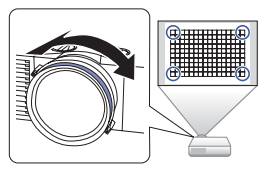

**Note:** The illustrations show the EB-L690SE model, but the instructions are the same for the other short-throw models.

## Operating the Projector Over a Network

With the projector connected to your network, you are able to monitor and control the projector with a web browser, Epson management software or compatible third-party monitor and control systems.

**Note:** You must first create a password to remotely access and control the projector.

To manage multiple Epson projectors in your network, you can use Epson Projector Management Connected (EPMC) and Epson Projector Professional Tool (EPPT). For more information, go to http://epson.com (U.S.), http://epson.ca (Canada), or http://latin.epson.com (Latin America) and search for the tool you want to use.

# Turning the Projector Off

Press the  $\bigcirc$  power button on the projector or remote control. If you see a confirmation message, press the  $\bigcirc$  power button again.

**Note:** If the Direct Power On function is enabled, you can flip the switch controlling the outlet to which the projector is connected instead. To turn on this feature, see the online *User's Guide*.

## Troubleshooting

# If you see a blank screen or the message *No signal*

- Make sure the status light on the projector is blue and not flashing.
- Make sure the cables are connected correctly. See the online *User's Guide*.
- You may need to change the image source. See "Switching Between Image Sources." Also, make sure the source device is turned on.

## Registration

Scan the QR code to register for product updates and exclusive offers.

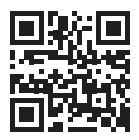

# Where to Get Help

### Manuals

For more information about using the projector, you can view or download the online manuals from the Epson website, as described in the next section.

### Internet support

Visit http://epson.com/support (U.S.), http://epson.ca/support (Canada), or http://latin.epson.com/support (Latin America) and search for your product to download software and utilities, view manuals, get FAQs and troubleshooting advice, or contact Epson.

#### Speak to a support representative

To use the Epson<sup>®</sup> PrivateLine<sup>™</sup> Support service, call (800) 637-7661. This service is available for the duration of your warranty period. You may also speak with a projector support specialist by dialing (562) 276-4394 (U.S.) or (905) 709-3839 (Canada).

Support hours are 7 a.m. to 4 p.m., Pacific Time, Monday through Friday. Days and hours of support are subject to change without notice. Toll or long distance charges may apply.

In Latin America, see the online *User's Guide* for technical support information.

#### Purchase supplies and accessories

You can purchase an air filter (V13H134AE0), screens, and other accessories from an Epson authorized reseller. To find the nearest reseller, call 800-GO-EPSON (800-463-7766). Or you can purchase online at http://epsonstore.com (U.S. sales) or http://epsonstore.ca (Canadian sales).

To find the nearest reseller in Latin America, go to http://latin.epson.com.

For a list of optional accessories, see the online *User's Guide*.

## Remote Control Map

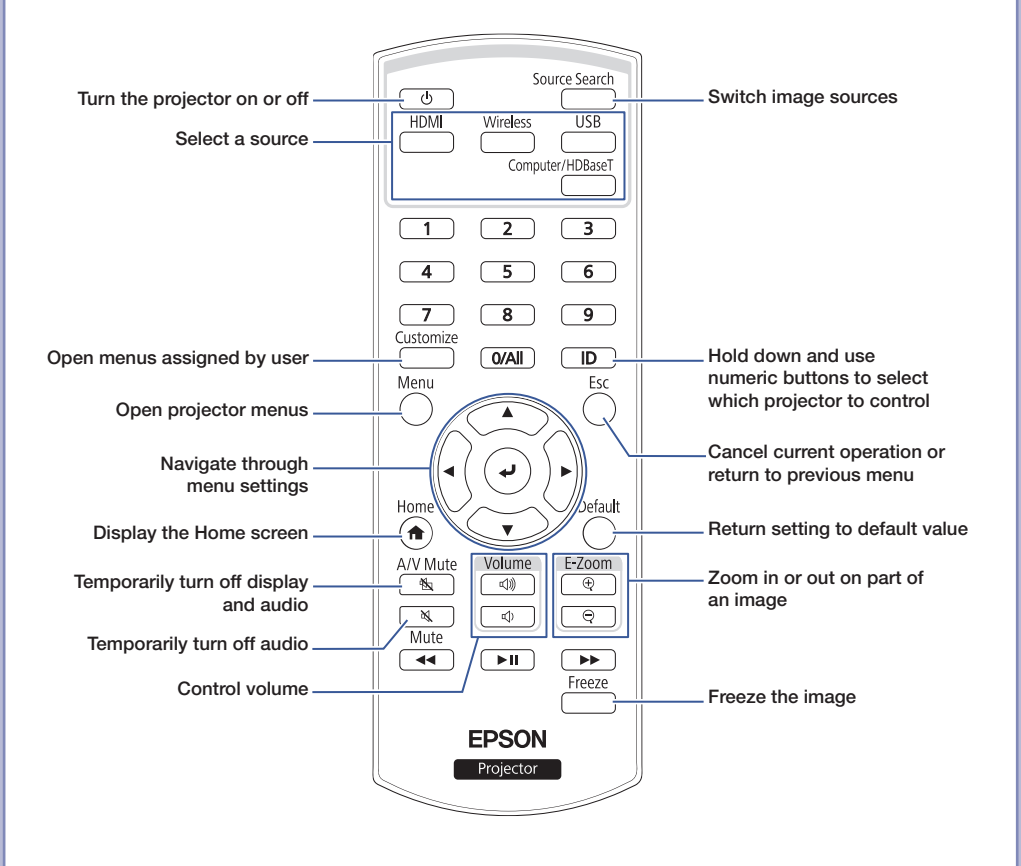

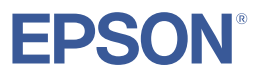

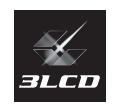

EPSON is a registered trademark of Seiko Epson Corporation.

PrivateLine is a trademark of Epson America, Inc.

HDMI, the HDMI Logo and High-Definition Multimedia Interface are trademarks or registered trademarks of HDMI Licensing Administrator, Inc.

General Notice: Other product names used herein are for identification purposes only and may be trademarks of their respective owners. Epson disclaims any and all rights in those marks.

This information is subject to change without notice.

© 2024 Epson America, Inc., 11/24

CPD-65457

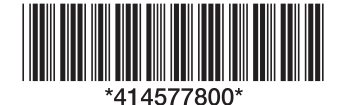